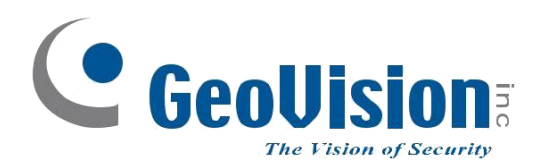

# Instalační návod

# GV-Joystick v2 GV-Keyboard v3

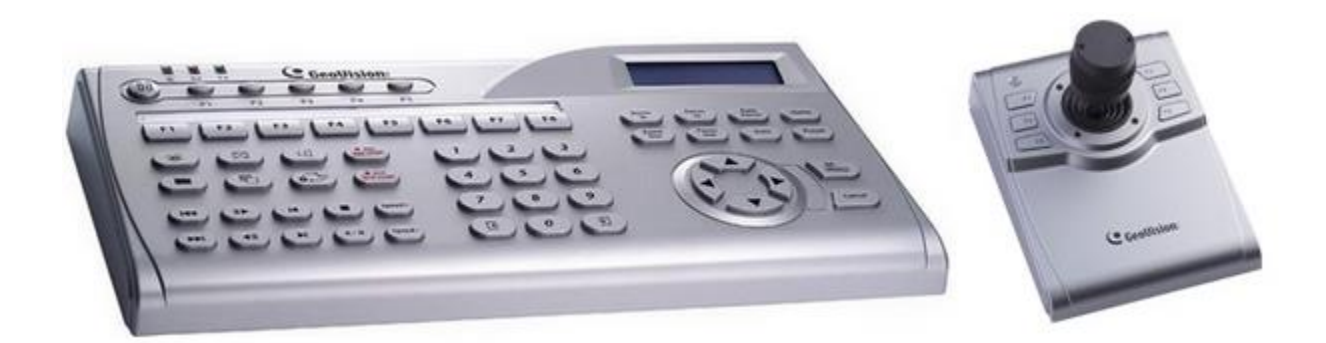

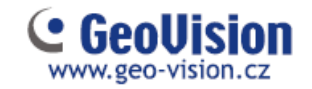

# Zapojení GV klávesnice a joysticku

### Zapojení GV-Keyboard v3

Připojte GV klávesnici pomocí přiloženého USB kabelu do počítače.

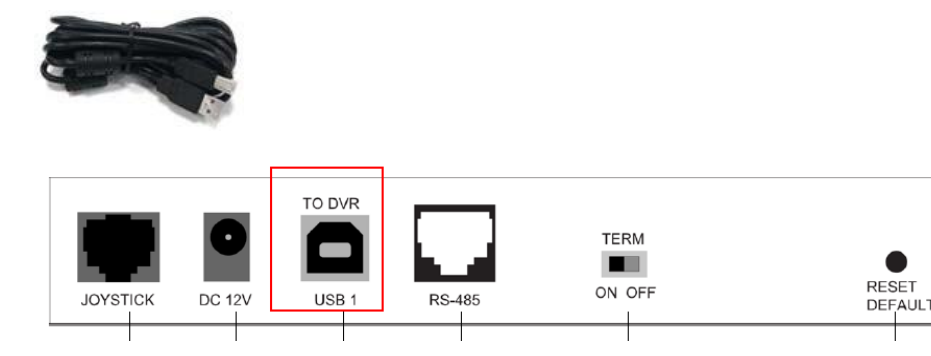

Klávesnice je USB kabelem zároveň napájena. Není nutné zapojovat napájecí adaptér 12V. V případě zapojení dvojího napájení, hrozí poškození klávesnice!

### Zapojení GV-Joystick v2

Připojte GV joystick pomocí přiloženého USB kabelu do počítače.

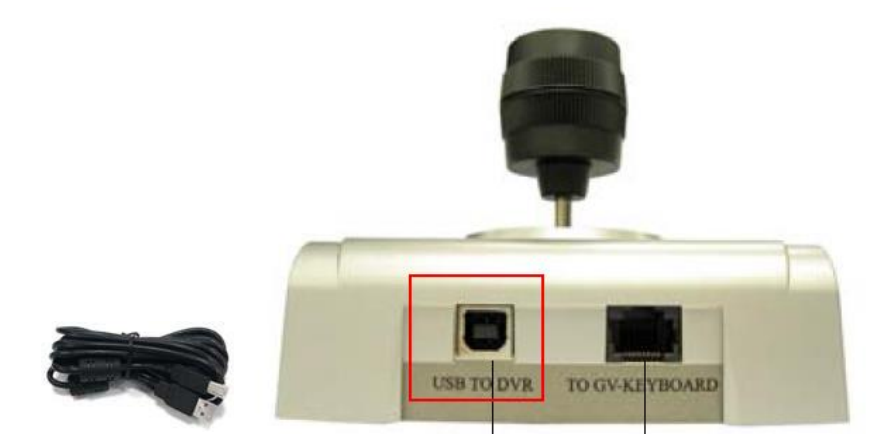

GV Joystick lze i propojit s GV klávesnicí pomocí přiloženého kabelu.

Pokud GV joystick propojíte s klávesnicí, nelze upravovat klávesy F1-F4 a klávesy F5 a F6 budou bez funkce.

Pozn. autora; Doporučuji zapojit GV klávesnici a GV joystick jednotlivě, jelikož je to pro uživatele komfortnější (může si přesunou jednotlivá zařízení dle potřeby a pohodlí).

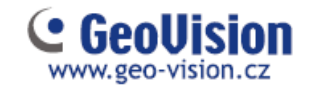

# Připojení do systému Geovision

Pro připojení do systému geovision je nutné mít spuštěnou utilitu GV-Mcamctrl.

Utilita se nachází v adresáři instalace geovision (standardně C:/Control Center, C:/ GV-VMS ...)

| Schránka          |   |                |  |  |  |  |  |  |  |
|-------------------|---|----------------|--|--|--|--|--|--|--|
| C:\Control Center |   |                |  |  |  |  |  |  |  |
| kty               | ^ | Název          |  |  |  |  |  |  |  |
| oserver-P         |   | 💓 mcamctrl.exe |  |  |  |  |  |  |  |
| enty              |   | MediaWnd.exe   |  |  |  |  |  |  |  |
|                   |   | 🔲 Opening.exe  |  |  |  |  |  |  |  |
| /                 |   | 🔲 RDS.exe      |  |  |  |  |  |  |  |

#### Spusťte GV-Mcamctrl.exe

|     | L ma | 50                                               | <b>F</b> 0                                          | <b>F I</b>                                                               | -                                                                    | F./                                | <b>F</b> 7            | 50                                                                                                    | -                                                                                                    |
|-----|------|--------------------------------------------------|-----------------------------------------------------|--------------------------------------------------------------------------|----------------------------------------------------------------------|------------------------------------|-----------------------|----------------------------------------------------------------------------------------------------|----------------------------------------------------------------------------------------------------|
|     | F1   | FZ                                               | F3                                                  | F 4                                                                      | 15                                                                   | FO                                 | F7                    | 18                                                                                                    | 1                                                                                                    |
|     |      |                                                  |                                                     |                                                                          |                                                                      |                                    |                       |                                                                                                    |                                                                                                    |
| 1   |      |                                                  |                                                     |                                                                          |                                                                      |                                    |                       |                                                                                                    | `                                                                                                    |
|     |      |                                                  |                                                     |                                                                          |                                                                      |                                    |                       |                                                                                                    |                                                                                                    |
| Rui | ćně  |                                                  |                                                     |                                                                          |                                                                      |                                    |                       |                                                                                                    | `                                                                                                    |
| -   |      |                                                  |                                                     |                                                                          |                                                                      |                                    |                       |                                                                                                    | +                                                                                                    |
|     |      |                                                  |                                                     | Ξ.                                                                       |                                                                      |                                    |                       |                                                                                                    |                                                                                                    |
|     |      |                                                  |                                                     |                                                                          |                                                                      |                                    |                       |                                                                                                    |                                                                                                    |
|     |      |                                                  |                                                     |                                                                          |                                                                      | Na                                 | ista                  | veni                                                                                                    | í                                                                                                    |
|     |      |                                                  |                                                     |                                                                          |                                                                      | Nastavení                          |                       |                                                                                                    |                                                                                                    |
|     |      |                                                  |                                                     |                                                                          |                                                                      |                                    |                       |                                                                                                    | _                                                                                                    |
|     |      |                                                  |                                                     |                                                                          |                                                                      | $\sim$                             | ð                     | 2                                                                                                    |                                                                                                    |
|     |      |                                                  |                                                     |                                                                          |                                                                      | $\sim$                             | Ž                     | <                                                                                                    |                                                                                                    |
|     |      |                                                  |                                                     |                                                                          |                                                                      | ~                                  | ð                     | < l                                                                                                    |                                                                                                    |
|     |      |                                                  |                                                     |                                                                          |                                                                      | ~                                  | 2                     | 2                                                                                                    |                                                                                                    |
|     |      |                                                  |                                                     |                                                                          |                                                                      | ~                                  | ð                     | 2                                                                                                    |                                                                                                    |
|     |      |                                                  |                                                     |                                                                          |                                                                      | ~                                  | 2                     | Ž                                                                                                    |                                                                                                    |
|     |      |                                                  |                                                     |                                                                          |                                                                      | ~                                  | 2                     | 2                                                                                                    |                                                                                                    |
|     |      |                                                  |                                                     |                                                                          |                                                                      | ~                                  | 2                     | 2                                                                                                    |                                                                                                    |
|     |      |                                                  |                                                     |                                                                          |                                                                      |                                    |                       |                                                                                                    |                                                                                                    |
|     |      | <ul> <li>F1</li> <li>Ručně</li> <li>-</li> </ul> | <ul> <li>F1 F2</li> <li>Ručně</li> <li>-</li> </ul> | <ul> <li>F1 F2 F3</li> <li>F1 F2 F3</li> <li>Ručně</li> <li>-</li> </ul> | <ul> <li>F1 F2 F3 F4</li> <li>Ručně</li> <li>-</li> <li>-</li> </ul> | <ul> <li>F1 F2 F3 F4 F5</li> </ul> | ► ■ F1 F2 F3 F4 F5 F6 | <ul> <li>F1 F2 F3 F4 F5 F6 F7</li> <li>Ručně</li> <li>Nasta</li> <li>Nasta</li> <li>Nasta</li> <li>Nasta</li> <li>Nasta</li> <li>Nasta</li> <li>Nasta</li> </ul> | ▶       F1 F2 F3 F4 F5 F6 F7 F8         I       I         Ručně       I         -       I         Nastavení       Nastavení         Nastavení       I         Vastavení       I         I       I         I       I |

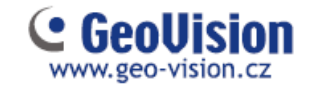

### Připojení GV klávesnice

Klávesnice je připojena do počítače pomocí přiloženého USB kabelu. Otevřete správce zařízení a najděte klávesnici **STM Virtual COM Port** a číslo COM portu. Pod tímto číslem COM připojte klávesnici v utilitě Mcamctrl.

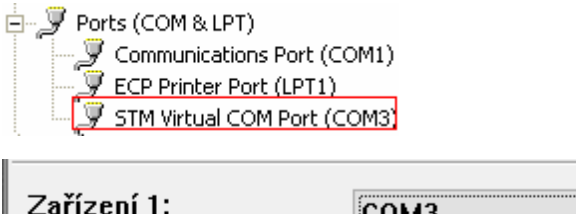

| Zařízení 1: | СОМЗ ~ | <b>X</b> |
|-------------|--------|----------|
| Zařízení 2: | ~      | <b>X</b> |
| Zařízení 3: |        | <b>X</b> |

Tlačítkem Play (start služby) připojíte – červené přeškrtnutí zmizí.

| 🎇 Keyboard & Joystick |   |    |    |    |    | —  |    |    |    | × |
|-----------------------|---|----|----|----|----|----|----|----|----|---|
| GV-KB 1 ∨             | ► | F1 | F2 | F3 | F4 | F5 | F6 | F7 | F8 | 6 |
| CMS V                 |   |    |    |    |    |    |    |    |    |   |

### Připojení GV joysticku

Joystick je připojen do počítače pomocí přiloženého USB kabelu. V utilitě Mcamctrl rozklikněte seznam zařízení a v tabulce dole (pod COM35) najděte joystick a potvrďte.

| Device 1: | GeoVision Joystick (7( 🔽 | 2               |
|-----------|--------------------------|-----------------|
| Device 2: | ~                        | 20              |
| Device 3  |                          | <b>&gt;&gt;</b> |

Tlačítkem Play (start služby) připojíte – červené přeškrtnutí zmizí.

| 💥 Keyboard & Joystick |   |    |    |    |    | _  |    |    |    | × |
|-----------------------|---|----|----|----|----|----|----|----|----|---|
| GV-KB 1 $\sim$        | ► | F1 | F2 | F3 | F4 | F5 | F6 | F7 | F8 | 8 |
| CMS V                 |   |    |    |    |    |    |    |    |    |   |

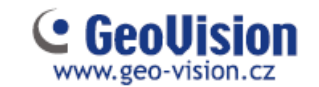

## Nastavení Mcamctrl utility

V horní liště se nachází tlačítka Start služby pro připojení zařízení (šipka) a Stop služby (čtverec) pro odpojení zařízení. Pro některá nastavení je nutné službu zastavit. Dále jsou v horní liště programovací tlačítka pro gv klávesnici F1 – F8 viz v kapitole níže Vlevo nahoře je tabulka s typem softwaru (VMS nebo CMS – pro control center) ID – ID gv klávesnice – defaultně 1 Jméno – název zobrazen na displeji gv klávesnice Typ spuštění – Automaticky – spouští se po startu windows Maximální rychlost PTZ lze měnit pro ovládání ptz kamer gv joystickem

Monopoly mód – uzamknutí ovládání klávesnici pro konkrétní monitor / matrix

Ovládání joystickem – pouze pro gv joystick – možnost nastavit jiné funkce pro tlačítka F1 – F6

#### Nastavení GV klávesnice

#### Nastavení kláves F1 – F8

Na jednotlivá tlačítka na gv klávesnici lze nastavit následující:

| ]                          |                                        |
|----------------------------|----------------------------------------|
| Není                       |                                        |
| 🔿 Nastavení PTZ            | Matrix 1 $\sim$ Kamera 1 $\sim$ $\sim$ |
| 🔿 PTZ Auto                 | Matrix 1 $\sim$ Kamera 1 $\sim$ $\sim$ |
| ○ Vybrat kameru            | Kamera 1 🗸 🗸                           |
| 🔿 Automatické otáčení      |                                        |
| ○ Fisheye / IMV1 Panomorph | Kamera 1 $\vee$                        |
| $\bigcirc$ Audio Broadcast |                                        |
| ○ ViewLog Focus            | ViewLog 1 $$ $$ $$ $$ $$               |
| $\bigcirc$ PIP pohled      | Kamera 1 $\vee$                        |
| ○ PAP pohled               | Kamera 1 🗸 🗸                           |
| ⊖ I/O výstraha             | $\sim$ Modul 1 $\sim$ Kontakt 1 $\sim$ |
| 🔿 Přepnutí Matrix          | Předchozí Matri× 🗸                     |
|                            |                                        |
|                            | OK Zrušit                              |

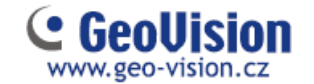

Defaultně není nastaveno nic.

#### Nastavení GV joysticku

Nastavení tlačítek F1 – F6

Pro jednotlivá tlačítka lze nastavit následující:

| Ovládání joystickem X |
|-----------------------|
| Seznam tlačítek       |
| F1 ~                  |
| Ostření +             |
| 🔿 Ostření -           |
| O Předchozí kamera    |
| 🔿 Další kamera        |
| ODomů                 |
| O Automatické ostření |
| 🔿 Iris In             |
| 🔿 Iris Out            |
| O Auto iris           |
| O Pozice 1            |
| O Pozice 2            |
| O Pozice 3            |
| O Pozice 4            |
| OK Zrušit             |

Pozn. autora; Tyto tabulky jsou pro software Control Center, v případě používání gv klávesnice nebo joysticku přímo v záznamovém sw VMS, jsou některé nastavitelné funkce jiné.

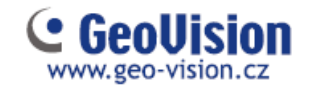

### **GV-klávesnice**

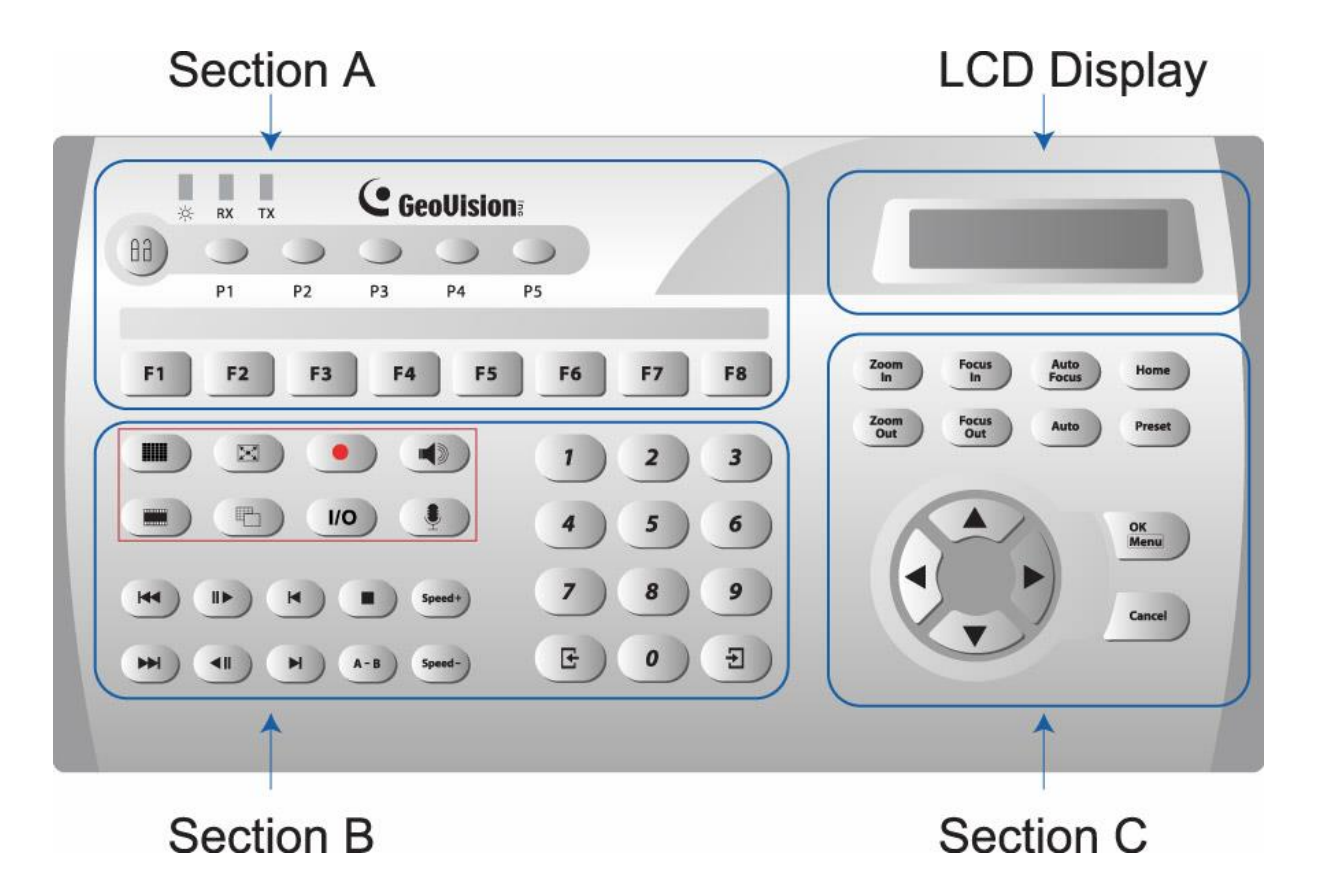

#### Sekce A

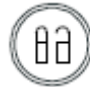

Uzamkne klávesnici (defaultní heslo "0000")

- P1 Nastavení ID klávesnice
- P2 pouze, pokud máte připojené kamery přímo do gv klávesnice
- P3 Nastavení gv klávesnice heslo, pípání kláves a automatické zamykání
- P4 pouze, pokud máte připojené kamery přímo do gv klávesnice
- P5 verze firmware

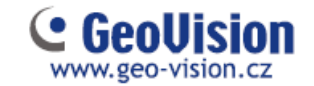

#### Sekce B

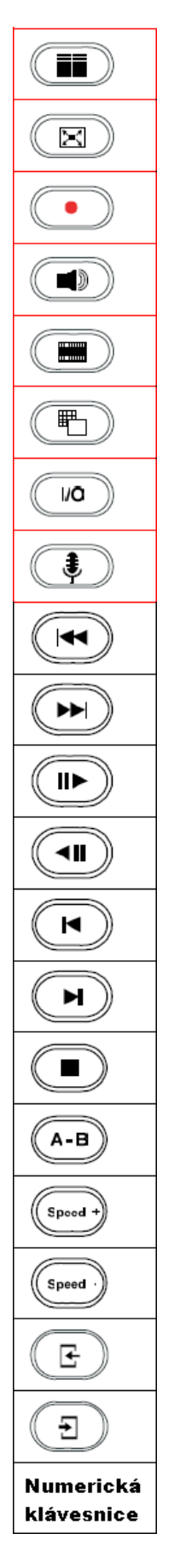

Přepnutí celé obrazovky

Zapnutí/ vypnutí nahrávání

Zapnutí/ vypnutí zvuku

Přehrávání záznamu

Změna rozvržení kamer

Ovládání IO

Mikrofon

Předchozí událost

Další událost

Přehrání nebo pauza

Zpět/ pauza

O jeden snímek zpět

O jeden snímek vpřed

Stop

Přehrávání ve smyčce

Rychlost přehrávání +

Rychlost přehrávání -

Předchozí kamera

Další kamera

Pro výběr kamery nebo času při přehrávání záznamu

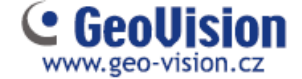

#### Sekce C – pro ovládání PTZ kamer

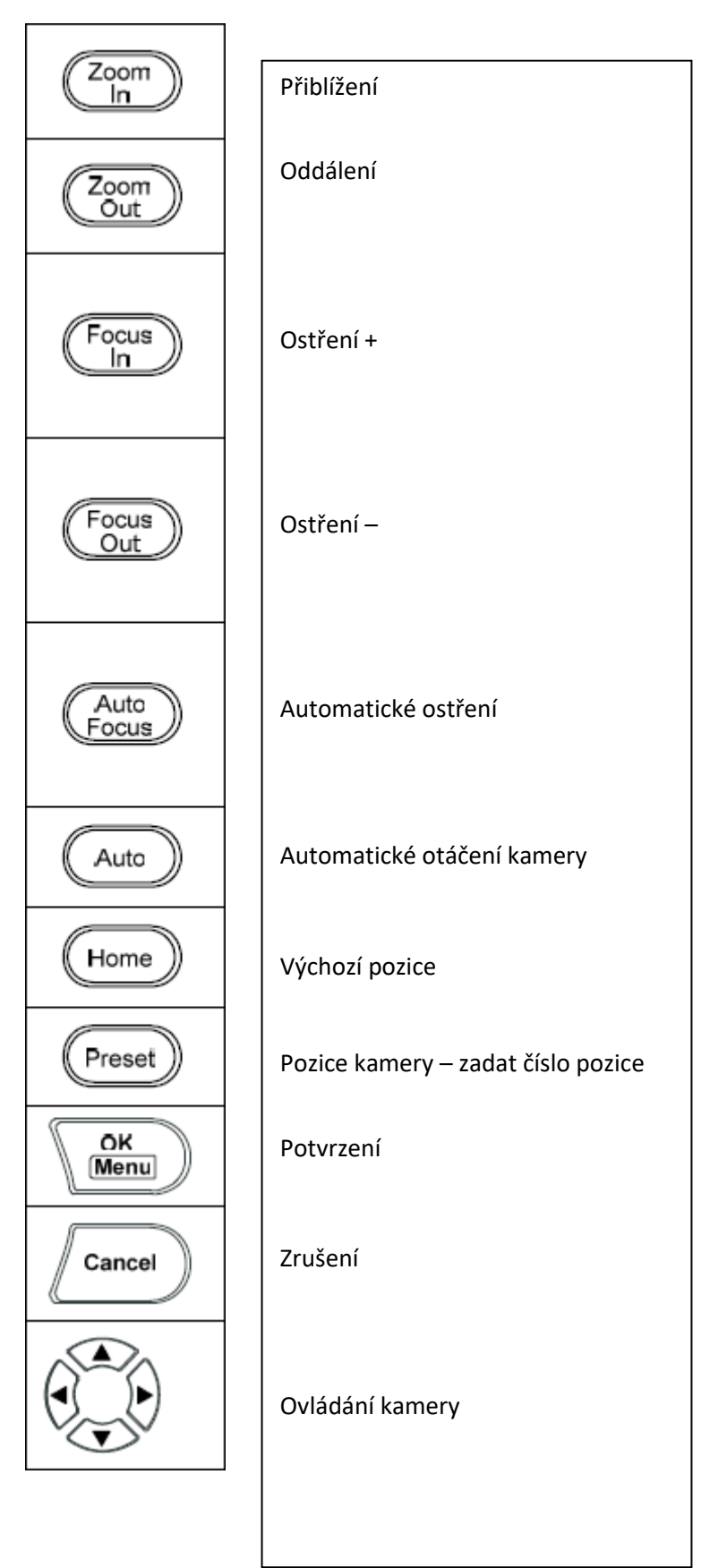

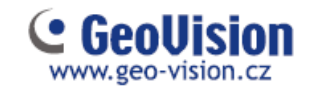

# **GV-joystick**

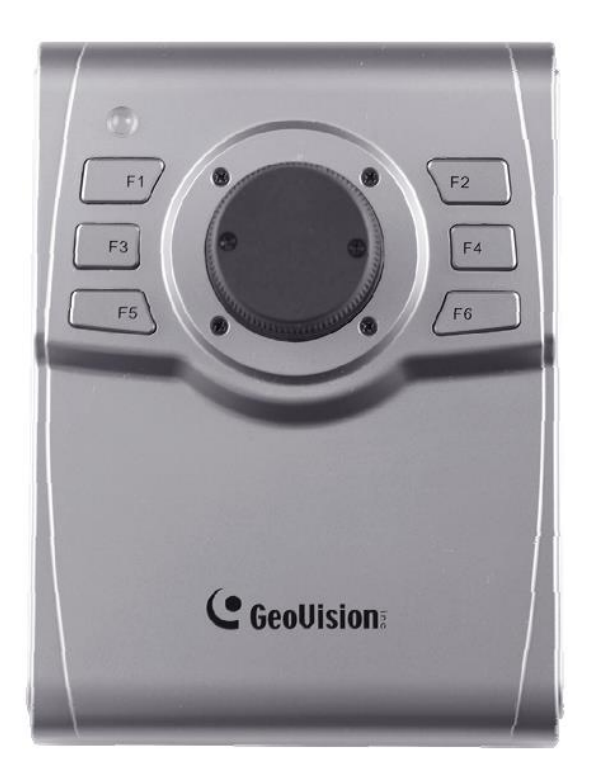

| F1 |  |  |  |
|----|--|--|--|
| F2 |  |  |  |
| F3 |  |  |  |
| F4 |  |  |  |
| F5 |  |  |  |
| F6 |  |  |  |

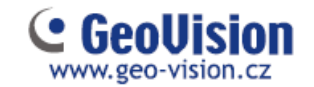

### Kalibrace GV joysticku

Zmáčkněte a 3 vteřiny podržte klávesy F1, F2, F3 a F4 – LED začne blikat červeně Pusťte, po změny LED na zelenou je joystick kalibrovaný.

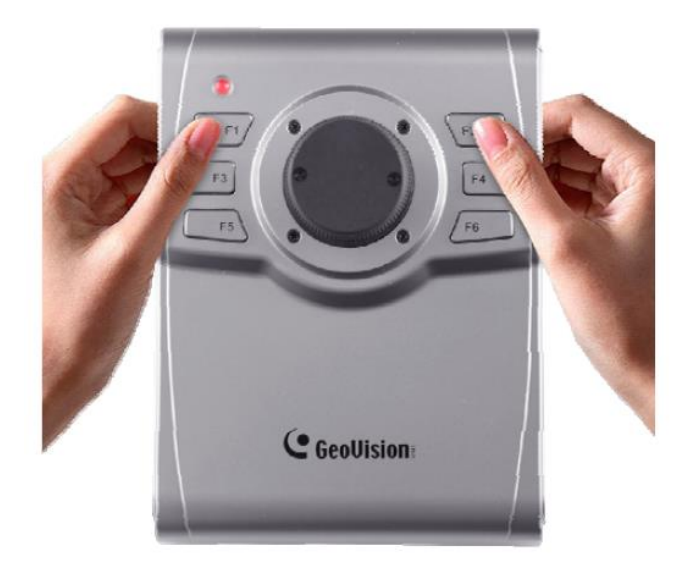

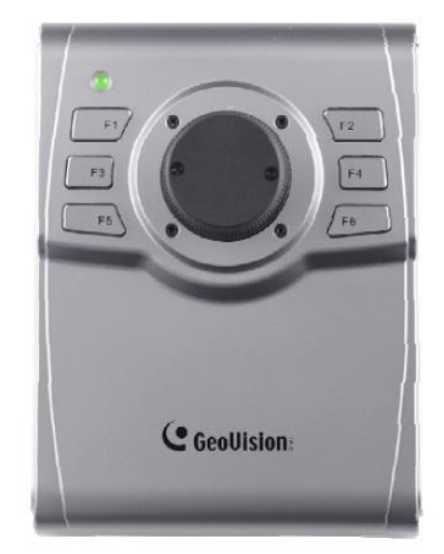